For Milestone 2 you will be installing Microsoft SQL Server into your Ubuntu 16.04 virtual machine that you build in Milestone 1. In order to begin make sure that your instance is powered on and connect to it via PuTTY.

## Import GPG keys

Once you are logged into your machine the first step we will need to do is import the GPG keys for the Microsoft repository into your Linux machine. This will allow us to access the package repositories needed for this install. To do this type in and execute the following command.

wget -qO- https://packages.microsoft.com/keys/microsoft.asc | sudo apt-key add -

Paste a screenshot of your console showing the command and result below. The result should be an upper case OK

ubuntu@ip-172-31-58-34:~\$ wget -q0- https://packages.microsoft.com/keys/microsoft.asc | sudo apt-key add -OK ubuntu@ip-172-31-58-34:~\$ []

## **Register Repository**

After you have imported your keys the next step is to register the MSSQL server respository. You can do that by typing in and executing the command below.

sudo add-apt-repository "\$(wget -qO- <u>https://packages.microsoft.com/config/ubuntu/16.04/mssql-</u> server-2019.list)"

There should be no response on the console but a return to the prompt.

# Install Microsoft SQL Server

Next you will run the commands to actually install the SQL server application. This will be a 2 part installation. First you will update the apt-get packages with the command below

### Sudo apt-get update

This command will cause several lines to appear on your console representing the packages being updated. Include a screenshot below showing your command and the packages updated.

| 🛃 ubuntu@ip-172-31-86-29: ~                                                                               | - | $\times$ |
|----------------------------------------------------------------------------------------------------|---|----------|
| ubuntu@ip=172-31-86-29:~\$ wget -qO- https://packages.microsoft.com/keys/microsof                         |   | ^        |
| Lias   sudo apt-key add                                                                                   |   |          |
| ubuntu@ip-172-31-86-29:~\$ sudo add-apt-repository "\$(wget -qO- https://packages.                        |   |          |
| microsoft.com/config/ubuntu/16.04/mssql-server-2019.list)"                                                |   |          |
| Mubuntugipi/2-31-86-29:-\$ sudo apt-get update                                                            |   |          |
| Hit: http://wedulity.ubuntu.com/ubuntu xenal security inkelease [105 kb]                                  |   |          |
| Get:3 http://us-east-1.ec2.archive.ubuntu.com/ubuntu xenial-updates InRelease [1                          |   |          |
| 09 kB]                                                                                                    |   |          |
| Get:4 http://us-east-i.ecz.archive.ubuntu.com/ubuntu xeniai-backports inkelease<br>[107 kB]               |   |          |
| Get:5 https://packages.microsoft.com/ubuntu/16.04/mssql-server-2019 xenial InRel                          |   |          |
| ease [10.5 kB]                                                                                            |   |          |
| Get:6 http://security.ubuntu.com/ubuntu xenial-security/main amd64 Packages [1,4                          |   |          |
| Get:7 http://security.ubuntu.com/ubuntu xenial-security/main Translation-en [350                          |   |          |
| kB]                                                                                                    |   |          |
| Gett8 http://security.ubuntu.com/ubuntu xenial-security/restricted amd64 Package                          |   |          |
| 5 [9/024 B]<br>Get:9 http://security.ubuntu.com/ubuntu xenial-security/universe amd64 Packages            |   |          |
| [772 kB]                                                                                                  |   |          |
| Get:10 http://security.ubuntu.com/ubuntu xenial-security/universe Translation-en                          |   |          |
| [218 KB]<br>Get:11 http://security.ubuntu.com/ubuntu.xenial=security/multiverse.amd64 Packag              |   |          |
| es [8,236 B]                                                                                              |   |          |
| Get:12 http://security.ubuntu.com/ubuntu xenial-security/multiverse Translation-                          |   |          |
| en [2,888 B]<br>Cat.13 http://we-past-1.oc2 archivo ubuntu com/ubuntu xonial/universe amd64 Pack          |   |          |
| ages [7,532 kB]                                                                                           |   |          |
| Get:14 http://us-east-1.ec2.archive.ubuntu.com/ubuntu xenial/universe Translatio                          |   |          |
| un-en [4,354 kB]<br>Cot:15 http://use-sast-1.co2.archivo.ubuntu.com/ubuntu xonial/multiverse.amd64 Pa     |   |          |
| ckages [144 kB]                                                                                           |   |          |
| Get:16 http://us-east-1.ec2.archive.ubuntu.com/ubuntu xenial/multiverse Translat                          |   |          |
| ion-en [106 kB]                                                                                           |   |          |
| Sectares [1,000 kB]                                                                                       |   |          |
| Get:18 http://us-east-1.ec2.archive.ubuntu.com/ubuntu xenial-updates/main Transl                          |   |          |
| ation-en [454 kB]                                                                                         |   |          |
| amdél Packages [10.2 kB]                                                                                  |   |          |
| Get:20 http://us-east-1.ec2.archive.ubuntu.com/ubuntu xenial-updates/universe am                          |   |          |
| d64 Packages [1,194 kB]                                                                                   |   |          |
| Get:21 http://us-east-1.ec2.archive.ubuntu.com/ubuntu xenial-updates/universe Tr<br>anslation-on [348 kB] |   |          |
| Get:22 http://us-east-1.ec2.archive.ubuntu.com/ubuntu xenial-updates/multiverse                           |   |          |
| amd64 Packages [23.0 kB]                                                                                  |   |          |
| Get:23 http://us-east-1.ec2.archive.ubuntu.com/ubuntu xeniai-updates/multiverse                           |   |          |
| Get:24 https://packages.microsoft.com/ubuntu/16.04/mssql-server-2019 xenial/m <u>ain</u>                  |   |          |
| arm64 Packages [2,709 B]                                                                                  |   |          |
| Get:25 https://packages.microsoft.com/ubuntu/16.04/mssql-server-2019 xenial/main                          |   |          |
| Get:26 https://backages.microsoft.com/ubuntu/16.04/mssgl-server-2019 xenial/main                          |   | ~        |
|                                                                                                    |   |          |

| 💰 ubuntu@ip-172-31-86-29: ~                                                                                  | _ | $\times$ |
|----------------------------------------------------------------------------------------------------|---|----------|
| Get:5 https://packages.microsoft.com/ubuntu/16.04/mssql-server-2019 xenial InRel                             |   | ^        |
| ease [10.5 kB]                                                                                               |   |          |
| Get:6 http://security.ubuntu.com/ubuntu xenial-security/main amd64 Packages [1,4                             |   |          |
| (% KB)<br>Gat-7 http://security.ubuntu.com/ubuntu.venial-security/main_Translation-an_[350                   |   |          |
| kal                                                                                                    |   |          |
| Get:8 http://security.ubuntu.com/ubuntu xenial-security/restricted amd64 Package                             |   |          |
| s [9,824 B]                                                                                                  |   |          |
| Get:9 http://security.ubuntu.com/ubuntu xenial-security/universe amd64 Packages                              |   |          |
| [772 kB]                                                                                                    |   |          |
| Get:10 http://security.ubuntu.com/ubuntu xenial-security/universe Translation-en                             |   |          |
| [218 KB]                                                                                                    |   |          |
| Get:11 http://security.ubuntu.com/ubuntu xeniai-security/multiverse amd64 Packag                             |   |          |
| es [0,250 B]<br>Get:12 http://security.ubuntu.com/ubuntu xenial-security/multiverse Translation-             |   |          |
| en [2,888 B]                                                                                                 |   |          |
| Get:13 http://us-east-1.ec2.archive.ubuntu.com/ubuntu xenial/universe amd64 Pack                             |   |          |
| ages [7,532 kB]                                                                                              |   |          |
| Get:14 http://us-east-1.ec2.archive.ubuntu.com/ubuntu xenial/universe Translatio                             |   |          |
| n-en [4,354 kB]                                                                                              |   |          |
| Get:15 http://us-east-1.ec2.archive.ubuntu.com/ubuntu xenial/multiverse amd64 Pa                             |   |          |
| ckages [144 kB]                                                                                              |   |          |
| Get:10 http://us-east-1.ec2.archive.ubuntu.com/ubuntu xeniai/muitiverse franslat                             |   |          |
| ION-EN [IOO KD]<br>Gat-17 http://ws-pagt-1.ac2.archivo.ubuntu.com/ubuntu.vanial-undates/main.amd64           |   |          |
| Deckares [1.80 kB]                                                                                           |   |          |
| Get:18 http://us-east-1.ec2.archive.ubuntu.com/ubuntu xenial-updates/main Transl                             |   |          |
| ation-en [454 kB]                                                                                            |   |          |
| Get:19 http://us-east-1.ec2.archive.ubuntu.com/ubuntu xenial-updates/restricted                              |   |          |
| amd64 Packages [10.2 kB]                                                                                     |   |          |
| Get:20 http://us-east-1.ec2.archive.ubuntu.com/ubuntu xenial-updates/universe am                             |   |          |
| d64 Packages [1,194 kB]                                                                                      |   |          |
| Get:// http://us-east-1.ec2.archive.ubuntu.com/ubuntu xeniai-updates/universe Tr                             |   |          |
| ansiation-en [340 kD]<br>Gat-22 http://ws-east-1.ac2.archive.ubuntu.com/ubuntu.venial-updates/multiverse     |   |          |
| and 64 Packages [23.0 kB]                                                                                    |   |          |
| Get:23 http://us-east-l.ec2.archive.ubuntu.com/ubuntu xenial-updates/multiverse                              |   |          |
| Translation-en [8,632 B]                                                                                     |   |          |
| Get:24 https://packages.microsoft.com/ubuntu/16.04/mssql-server-2019 xenial/main                             |   |          |
| arm64 Packages [2,709 B]                                                                                     |   |          |
| Get:25 https://packages.microsoft.com/ubuntu/16.04/mssql-server-2019 xenial/main                             |   |          |
| armni Packages [2,709 B]                                                                                     |   |          |
| Get 20 https://packages.microsoft.com/ubuntu/16.04/mssql-server-2019 Xenial/main                             |   |          |
| ancov rackages [1.5, KD]<br>Get:27 http://us-east-l.ec2.archive.ubuntu.com/ubuntu xenjal-backports/main amd6 |   |          |
| Packages [9,812 B]                                                                                           |   |          |
| Get:28 http://us-east-1.ec2.archive.ubuntu.com/ubuntu xenial-backports/main Tran                             |   |          |
| slation-en [4,456 B]                                                                                         |   |          |
| Get:29 http://us-east-1.ec2.archive.ubuntu.com/ubuntu xenial-backports/universe                              |   |          |
| amd64 Packages [11.3 kB]                                                                                     |   |          |
| Get 30 http://us-6ast-l.ec2.archive.ubuntu.com/ubuntu xenial-backports/universe                              |   |          |
| $\frac{11 \text{ failst at ton-en } \left[4,470 \text{ B}\right]}{\text{Potobol}}$                           |   |          |
| Reading package lists Date                                                                                   |   |          |
| ubuntu@ip-172-31-86-29:~\$                                                                                   |   | ~        |

### After this has completed you will need to execute

### Sudo apt-get install -y mssql-server

This command will result in a significant output to the screen and may take a few minutes to complete.

#### **Configure MSSQL Server**

Now that the actual code has been installed on the server you will need to complete the initial configuration. To start the configuration run the command

## Sudo /opt/mssql/bin/mssql-conf setup

The first thing you will have to configure is what edition of MS SQL server you are licensed for. For this class you should choose Evaluation (option 1). When prompted say Yes to accept the license terms.

After accepting the license agreement you will be prompted for an SA password. This is the master system administration password for the database server. Please keep track of what you set it to for future use. Once you have set the password a series of configuration messages should appear. Include a screenshot below of the messages once the configuration is complete.

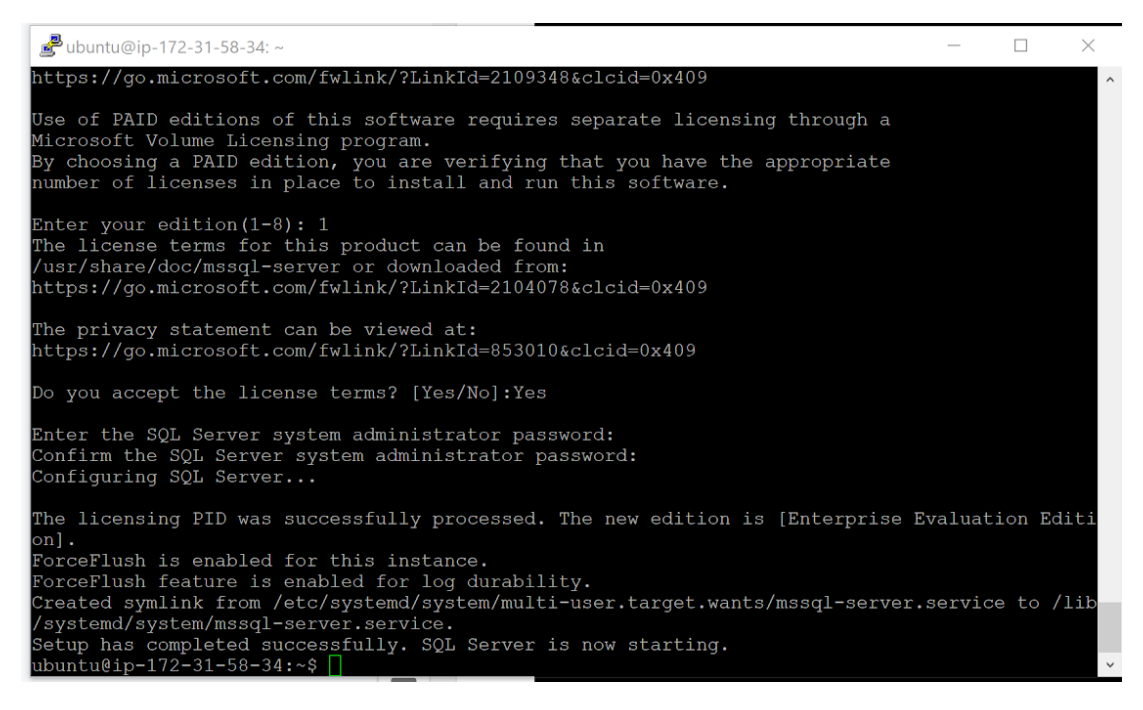

#### Validate MS SQL is running

In order to ensure that the Microsoft SQL Server service is running as expected execute

Systemctl status mssql-server - -no-pager

Include a screenshot of the service information below.

| 🖉 ubuntu@ip-172-31-58-34: ~                                                                                                    | _      | $\times$ |
|----------------------------------------------------------------------------------------------------|--------|----------|
| Do you accept the license terms? [Yes/No]:Yes                                                                                                    |        | ^        |
| Enter the SQL Server system administrator password:<br>Confirm the SQL Server system administrator password:<br>Configuring SQL Server                                                                                                    |        |          |
| The licensing PID was successfully processed. The new edition is [Enterprise Evaluation Edit<br>on].<br>ForceFlush is enabled for this instance.<br>ForceFlush feature is enabled for log durability.<br>Created symlink from /etc/systemd/system/multi-user.target.wants/mssql-server.service to /lii<br>/systemd/system/mssql-server.service.<br>Setup has completed successfully. SQL Server is now starting.<br>ubuntu@ip=172=31-58-34:-\$ systemctl status mssql-serverno-pager<br>• mssql-server.service - Microsoft SQL Server Database Engine<br>Loaded: loaded (/lib/systemd/system/mssql-server.service; enabled; vendor preset: enabled<br>Active: active (running) since Tue 2020-11-03 01:24:39 UTC; 2min 28s ago<br>Docs: https://docs.microsoft.com/en-us/sql/linux<br>Main PID: 17915 (sqlservr)<br>Tasks: 118<br>Memory: 753.4M<br>CPU: 9.405s<br>CGroup: /system.slice/mssql-server.service<br>    | i<br>0 |          |
| Nov 03 01:24:49 ip-172-31-58-34 sqlservr[17915]: [61B blob data]<br>Nov 03 01:24:49 ip-172-31-58-34 sqlservr[17915]: [96B blob data]<br>Nov 03 01:24:49 ip-172-31-58-34 sqlservr[17915]: [66B blob data]<br>Nov 03 01:24:50 ip-172-31-58-34 sqlservr[17915]: [75B blob data]<br>Nov 03 01:24:50 ip-172-31-58-34 sqlservr[17915]: [96B blob data]<br>Nov 03 01:24:50 ip-172-31-58-34 sqlservr[17915]: [100B blob data]<br>Nov 03 01:24:50 ip-172-31-58-34 sqlservr[17915]: [71B blob data]<br>Nov 03 01:24:50 ip-172-31-58-34 sqlservr[17915]: [71B blob data]<br>Nov 03 01:24:50 ip-172-31-58-34 sqlservr[17915]: [124B blob data]<br>Nov 03 01:24:50 ip-172-31-58-34 sqlservr[17915]: [73B blob data]<br>Nov 03 01:24:50 ip-172-31-58-34 sqlservr[17915]: [73B blob data]<br>Nov 03 01:24:50 ip-172-31-58-34 sqlservr[17915]: [186B blob data]<br>Nov 03 01:24:50 ip-172-31-58-34 sqlservr[17915]: [186B blob data] |        | Ţ        |